## 柏市LINE通報システム(道路)〜操作手順〜

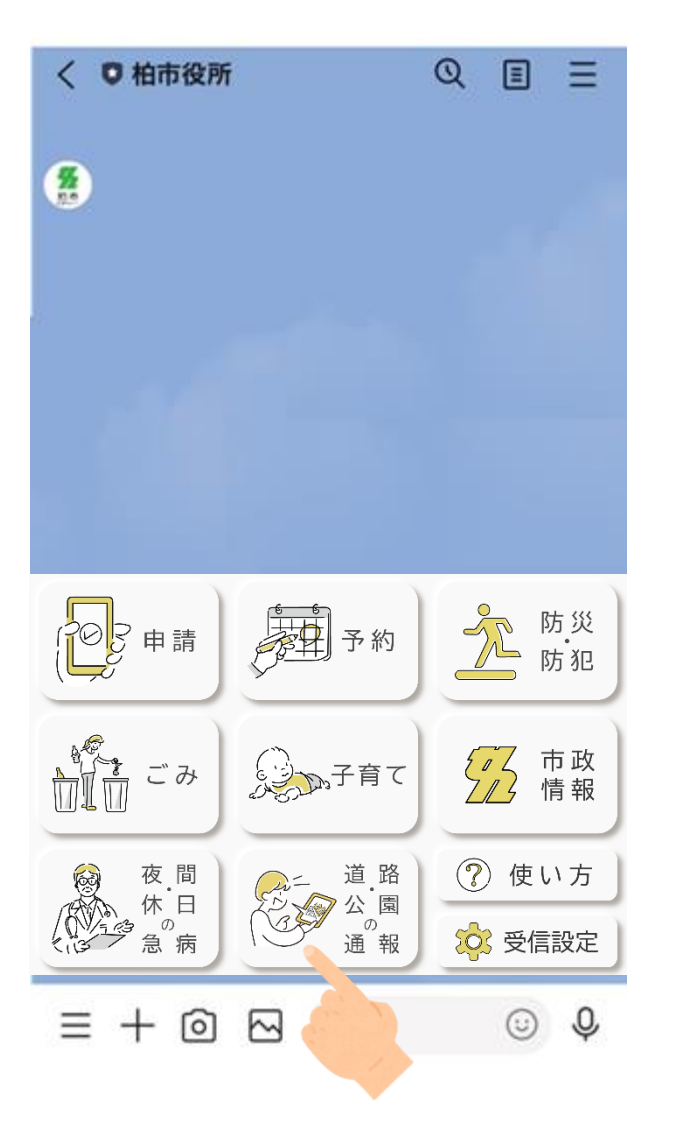

1.リッチメニューより「道路・公園の通 報」を選択してください。 ※あらかじめ柏市公式LINEアカウント を友達登録いただく必要があります。

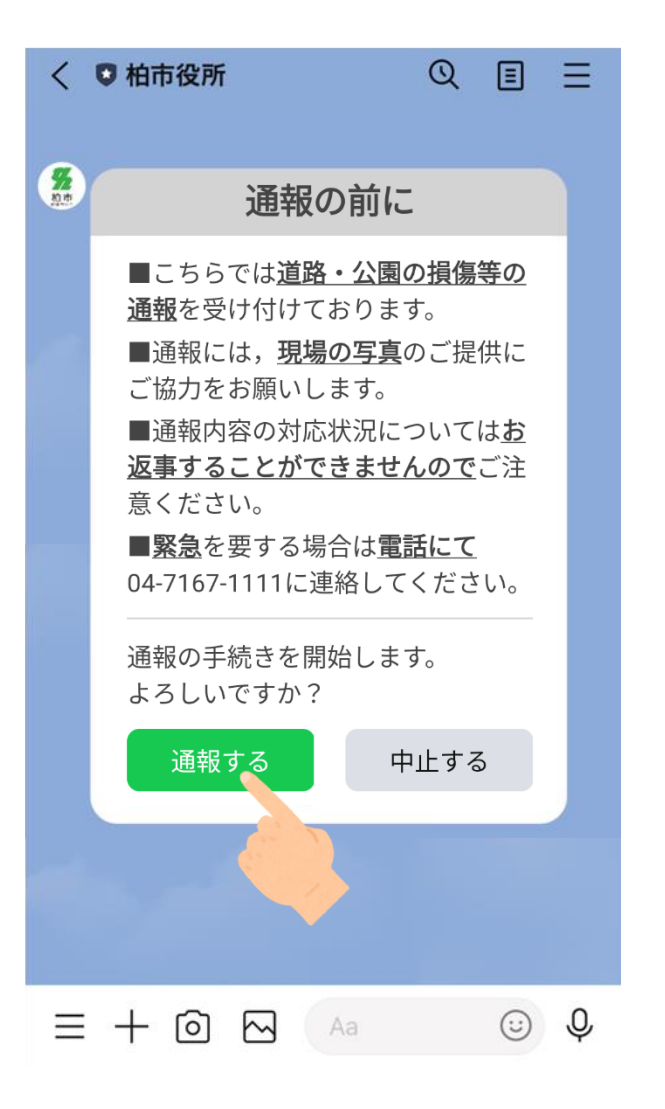

2.「通報する」を選択してください。 ※緊急を要する場合は電話で通報して ください。

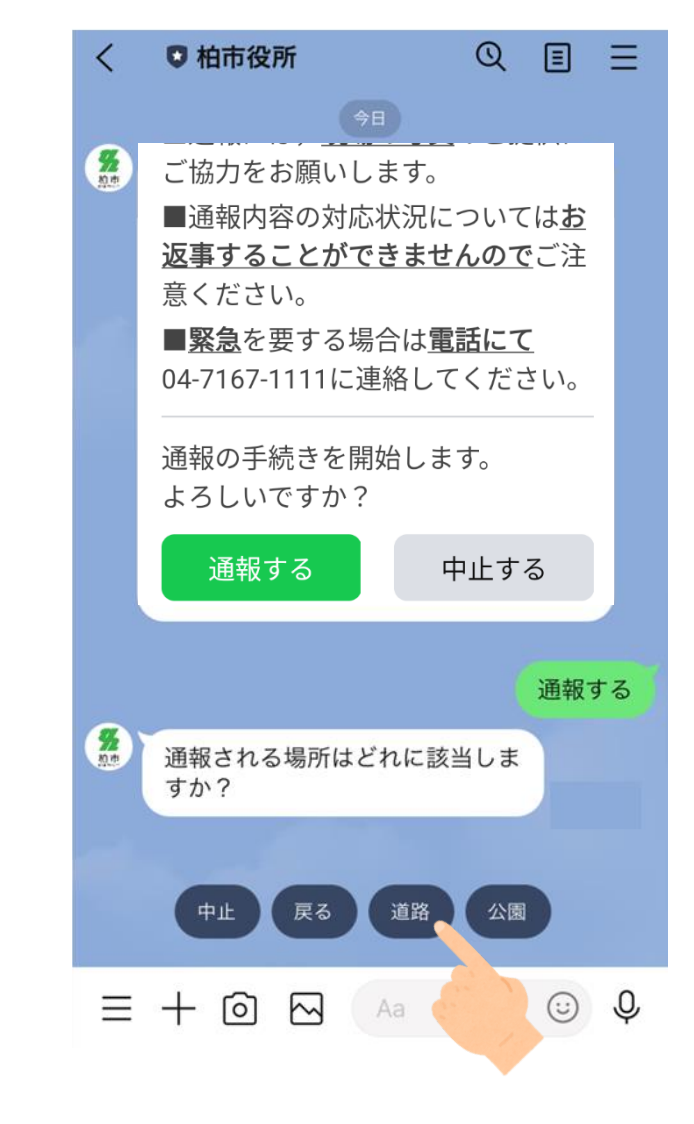

3.通報する場所を「道路」で選択してください。

## 柏市LINE通報システム(道路)〜操作手順〜

| 通報の場所 | 対象            | 内容                                          | <        | ●柏市役所 ② 国 三                                                                                     |           | <        | ● 柏市役所 Q                                              |
|-------|---------------|---------------------------------------------|----------|-------------------------------------------------------------------------------------------------|-----------|----------|-------------------------------------------------------|
| 道路    | 路面(舗装)        | <u>車道</u><br>歩道                             |          | ■通報内容の対応状況については <u>お</u>                                                                        |           |          | ■ <u>紊忌</u> を安する場合は <u>電話に</u><br>04-7167-1111に連絡してくだ |
|       | 構造物(側溝等)      | マス・側溝の破損<br>蓋のがたつき<br>縁石の破損<br>歩車道境界ブロックの破損 |          | <u>返事することができませんので</u> こ注<br>意ください。<br>■ <u>緊急</u> を要する場合は <u>電話にて</u><br>04-7167-1111に連絡してください。 |           |          | 通報の手続きを開始します。<br>よろしいですか?                             |
|       | 落下物           | ゴミ袋<br>タイヤ<br>衣料品、家具<br>その他                 |          | 通報の手続きを開始します。<br>よろしいですか?                                                                       |           |          | 通報する中止す                                               |
|       | 街路樹           | 倒木<br>枯れ<br>ガードレールの破損<br>車止めの破損<br>標識の破損    |          | <ul><li>通報する</li><li>中止する</li><li>通報する</li></ul>                                                |           | 8        | 通報される場所はどれに該当しま<br>すか?                                |
|       | 安全施設(ガードレール等) | ガードレールの破損<br>車止めの破損<br>標識の破損                | <b>%</b> | 通報される場所はどれに該当しま<br>すか?                                                                          |           | <b>%</b> | 対象を選択してください。                                          |
|       | 照明            | <u>不点灯</u><br>柱の破損                          |          | 道路                                                                                              |           |          |                                                       |
|       | 橋、歩道橋         | 柵・手すりの破損<br>段差ができている<br>階段の破損               | <b>努</b> | 対象を選択してください。                                                                                    |           | <b>9</b> | 内容を選択してください。                                          |
| ŀ     |               |                                             | 戻る       | ら 🔟 選択し直す 📜 路面(舗装) 📜 構造物(側溝等                                                                    | <b>笋)</b> | 中        | 止 📱 戻る 📗 選択し直す 📗 車道                                   |

Ξ Ξ さい。 る 通報する 道路 路面(舗装) 歩道 0

通報できる「対象」「内容」は上表のとおりとなります。

4. 通報の対象を選択してください。 ※選択肢の表示は横にスクロールでき ます。

9

5. 通報の内容を選択してください。 ※選択肢の表示は横にスクロールでき ます。

## 柏市LINE通報システム(道路)〜操作手順〜

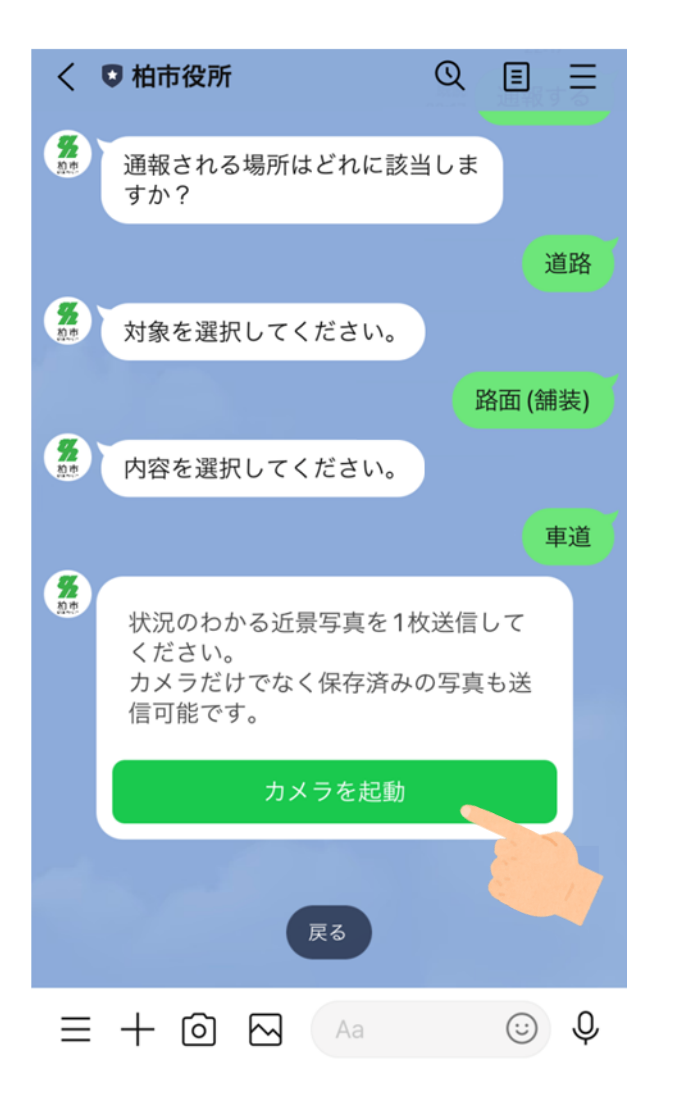

6.カメラを起動し、状況のわかる「近景 写真」を送信してください。 ※写真撮影の際は周りに気を付けてく ださい

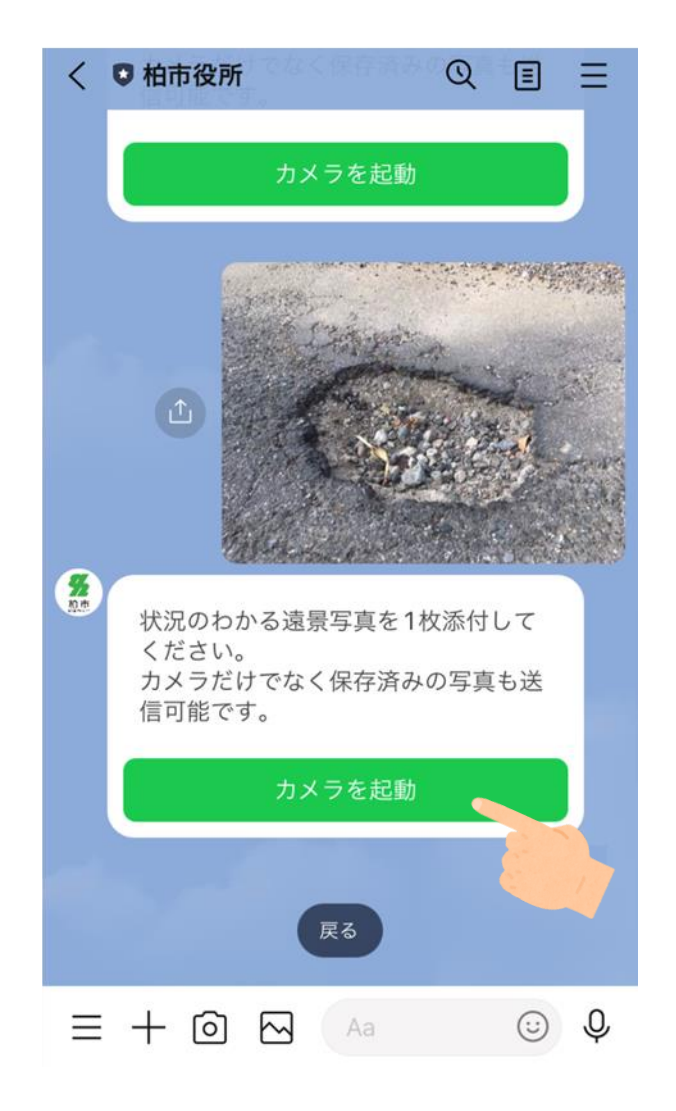

7. 続いて,状況のわかる「遠景写真」を 送信してください。 ※写真撮影の際は周りに気を付けてく ださい。

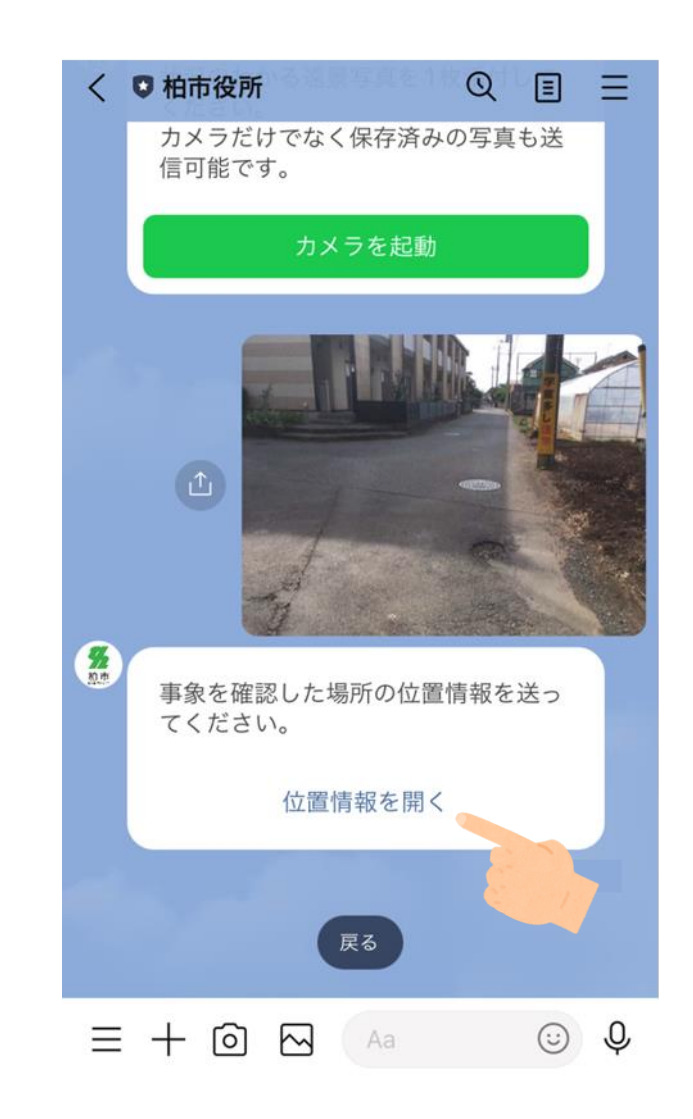

8. 位置情報を開き、当該場所の位置を送信してください。

## 柏市LINE通報システム(道路)~操作手順~

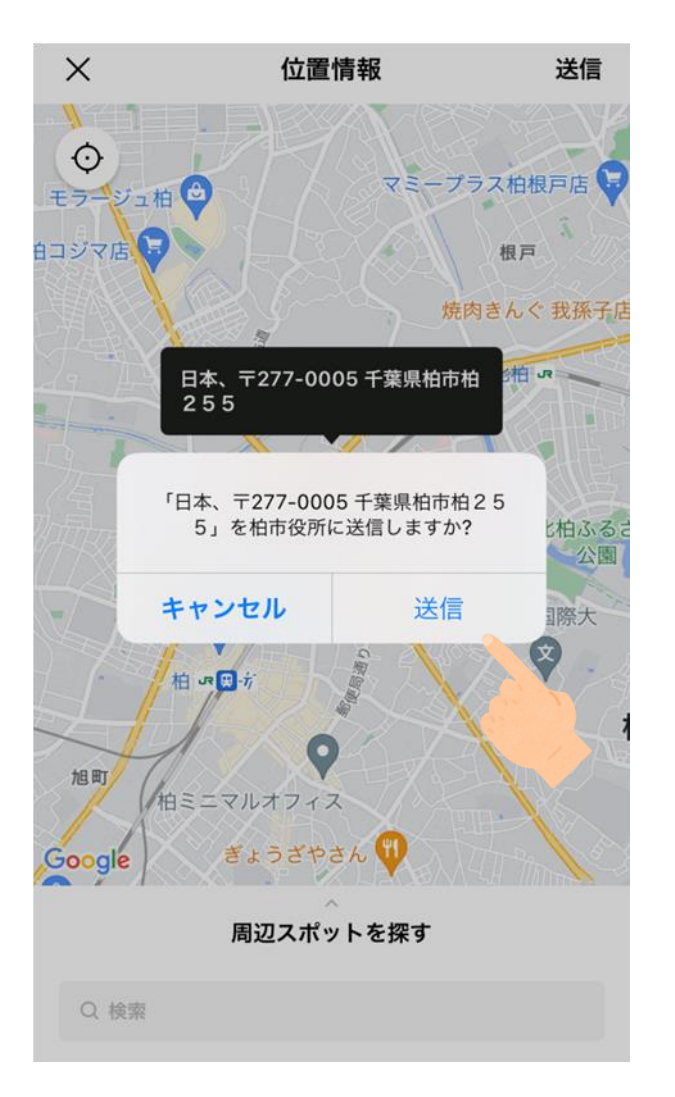

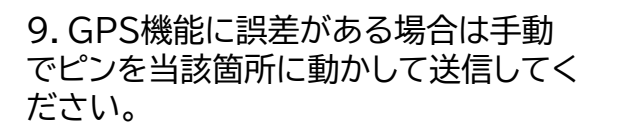

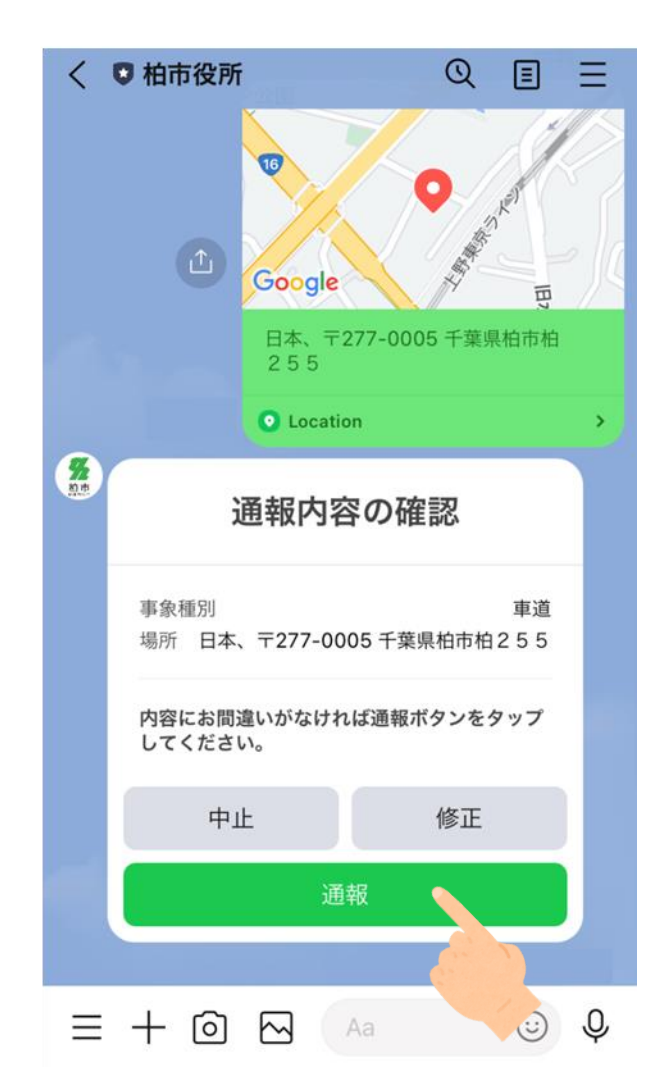

10. 内容を確認して「通報」を選択してください。

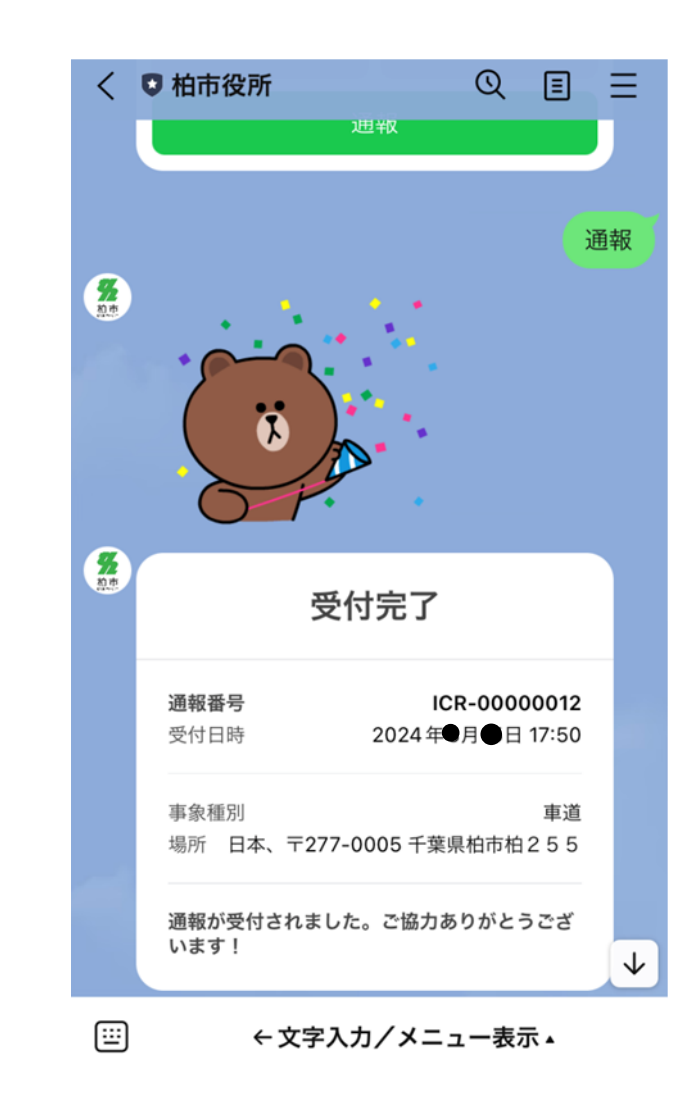

11.以上で、通報・情報提供は完了となります。